## Excel – vježba

- 1. Pokrenuti Excel i sačuvati radnu svesku pod nazivom ImePrezime.
- 2. Preimenovati Sheet1 u **Obracun** a Sheet2 u **Kopija**. Radna sveska mora da ima samo dva radna lista.
- 3. Na radnom listu **Obracun** kreirati tabelu kao na papiru (tabela mora da bude formatirana kao na papiru):

| Banka       | Grad     | Investicija | Porez | Neto iznos |
|-------------|----------|-------------|-------|------------|
| СКВ         | Mojkovac | 20,000 €    |       |            |
| Hipotekarna | Pljevlja | 50,000 €    |       |            |
| NLB         | Budva    | 70,000 €    |       |            |
| CKB         | Budva    | 150,000 €   |       |            |
| CKB         | Budva    | 35,000 €    |       |            |
| CKB         | Mojkovac | 65,000 €    |       |            |
| Hipotekarna | Mojkovac | 80,000 €    |       |            |
| NLB         | Pljevlja | 20,000€     |       |            |
| NLB         | Pljevlja | 10,000 €    |       |            |
| NLB         | Budva    | 90,000€     |       |            |
| Hipotekarna | Pljevlja | 35,000 €    |       |            |
| Hipotekarna | Budva    | 70,000 €    |       |            |
| Hipotekarna | Mojkovac | 75,000 €    |       |            |
| CKB         | Mojkovac | 25,000 €    |       |            |
| NLB         | Budva    | 100,000 €   |       |            |
| Hipotekarna | Budva    | 65,000 €    |       |            |
| Hipotekarna | Budva    | 82,000 €    |       |            |
| NLB         | Pljevlja | 92,000 €    |       |            |
| CKB         | Pljevlja | 70,000€     |       |            |
| NLB         | Mojkovac | 80,000€     |       |            |

- a) Ako su investicije veće od 50,000 EURA, porez je 10% investicija, a ako su manje porez je 20% investicija;
- b) Neto investicije su razlika Investicija i poreza.
- 4. Pomoću izvedenih tabela, na radnom listu **Kopija** prikazati broj Neto investicija po bankama i gradovima.
- 5. Na istom radnom listu, u posebnom polju izračunati sumu svih **neto** investicija u Pljevljima, koje su uplaćene u Hipotekarnoj ili CKB banci.
- Grafikonom linije dati uporedni prikaz samo investicija, poreza i neto investicija za gradove Mojkovac i Pljevlja. Na grafikonu moraju biti vidljive vrijednosti u odgovarajućim tačkama. Grafikon treba da se nalazi pored originalne tabele.
- Na radnom listu Obračun, u posebnom polju izračunati koliko je gradova u koje su uložene neto investicije veće od 20,000 EURA a manje od 60,000 EURA, a da su uplaćene u NLB banci.
- Na radnom listu Obračun, ispod originalne tabele, izlistati sve investicije koje su veće od 65000 EURA, a uplaćene su u Hipotekarnoj banci ili investicije manje od 50000 EURA koje su uplaćene u CKB banci.